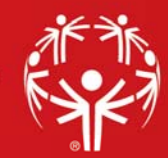

Special Olympics

## **Creating a Games**

Games can be a one-time event, a recurring event which happens every year, or a long-term operation.

To create a **new Games**, open the **Games** panel from the main GMS 7 screen and select the **Create new games** link. This launches the **New Games Wizard**, which with walk you through the step-by-step process of creating a new Games from scratch.

**Basic settings screen**: On this screen, complete basic Games details such as the name which will appear in Games panel and which delegations will attend. After completing these fields, select **Next** to continue.

| New Games Wizard | ×                    |
|------------------|----------------------|
| Basic settings   |                      |
| Games name:      | Games description:   |
| 1                |                      |
| Games group:     |                      |
| ~                |                      |
| Applicability:   | ×                    |
| All systems 🗸    |                      |
| Delegations:     |                      |
| (no filter)      | ~                    |
| <b>L</b>         |                      |
|                  |                      |
|                  | < Back Next > Cancel |
|                  |                      |

**Sports and Event screen**: On this screen, select the Sport(s) and Event(s) that will be offered in these Games. Select **Next** to continue.

| New G  | ames Wizard                      |        |
|--------|----------------------------------|--------|
| Events |                                  |        |
| Event  | ▲                                |        |
| + 🗸    | Bocce                            | 4      |
| +      | Bowling                          |        |
| ± _    | Cross-Country Skiing             |        |
| • 🗹    | Cycling                          |        |
| •      | Equestrian                       |        |
| ± []   | Figure Skating                   |        |
|        | Floor Hockey                     |        |
|        | Football/Soccer                  |        |
|        | FB Soccel Individual Skills      |        |
|        | FB Soccer 11 A Side Team         |        |
|        | FB Soccer 11 A Side Unified Team |        |
|        | FB Soccer 5 A Side Team          |        |
|        | FB Soccer 5 A Side Unified Leam  |        |
|        | FD Soccer / A Side Lipited Team  |        |
|        |                                  |        |
|        |                                  |        |
|        | GOIL                             |        |
|        |                                  | > Cano |
|        |                                  | Canc   |

**Roles and Dates screen**: One this screen, define the roles allowed in the Games, along with other parameters such as age of entrants and the dates of the Games.

**Note**: The latest version of GMS 7 (7.5.1) allows you to apply "0" as the **Max entrants age** in instances where these are no maximum age restrictions in the Games.

| New Games Wizard                                                                                                    | ×                     |
|----------------------------------------------------------------------------------------------------|-----------------------|
| Roles and dates                                                                                                    |                       |
| Roles allowed in games:     Athlete, Coach, Unified Partner   Roles allowed in event:   None selected     How many times may the same person be in this games:     Only once     Min entrants age:   0     100   Effective date for calculating ages:    Primary location:   0   Default Maximum Effort threshold:   0 |                       |
| < <u>B</u> ack                                                                                                    | <u>N</u> ext > Cancel |

Addresses screen: Assigns one or more addresses to the Games itself. This can be used in custom reports in the Games. When complete, select **Next** to continue.

Finish screen: Select Finish to create a new Games.

## **Games Setup**

After creating the Games, you can modify many aspects of its original setup using this tool. **Games Setup** requires that all users exit the Games. To access the tool, right-click on the Game's name, then select **Setup**, then **General**.

By right-clicking on the Game's name, then selecting **Setup**, then **Custom**, you can add/edit the Game's custom fields. Select **Add new field** to launch the **New Custom Field Wizard** and follow the screen prompts to add new fields to your Games.